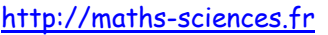

## UTILISATION DE LA CALCULATRICE CASIO GRAPH 35+ Avec les fonctions du second degré

 $\sim \gamma c$ 

## Exemple

On étudie la fonction  $f: x \rightarrow -x^2 + 5x + 3$  définie sur l'intervalle [-3; 7].

## Utilisation de la calculatrice

Choisir le menu TABLE.

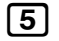

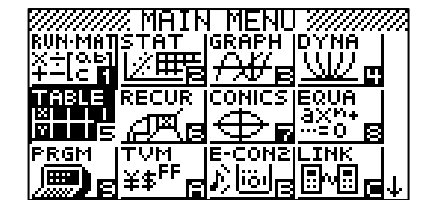

**Rentrer** l'expression de la fonction *f*.

 $(-) [\underline{X}, \theta, \underline{T}] (\underline{x}^2) (\underline{+}) [\underline{5}] [\underline{X}, \theta, \underline{T}] (\underline{+}) [\underline{3}] [\underline{EXE}]$ 

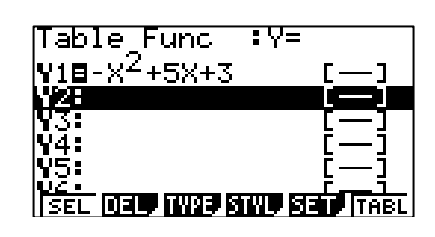

**Régler** les paramètres du tableau (le début du tableau, la fin et l'écart entre deux valeurs de *x*).

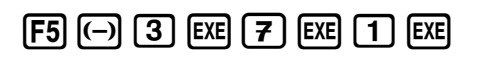

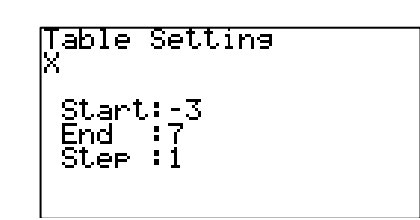

On pourra afficher le tableau.

EXE F6

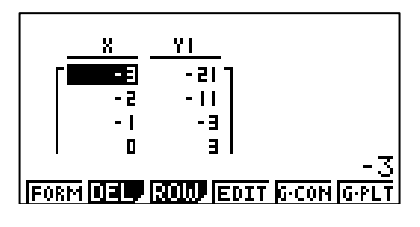

**Régler** les paramètres de la fenêtre.

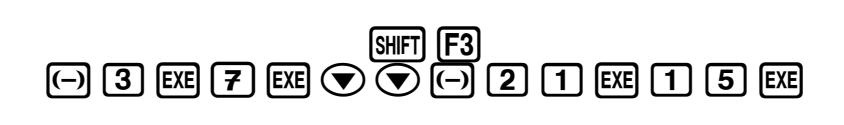

| View W:    | indow                |
|------------|----------------------|
| Xmin 🚽     | -3                   |
| max_ 🗄     | ;7                   |
| scale:     | 1                    |
| l_dot :    | :0 <u>.</u> 07936507 |
| Ymin 🔅     | : <u>- 2</u> 1       |
| <u>max</u> | <u>15</u>            |
| INIT TRI   | GISTO STO REL        |

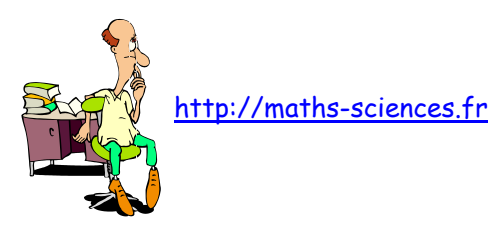

Afficher la représentation graphique.

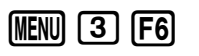

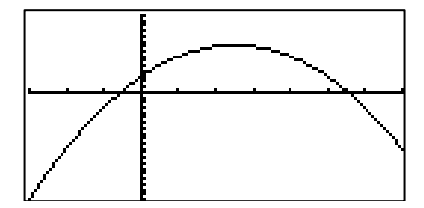

On peut lire les coordonnées du sommet de la parabole.

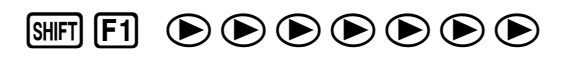

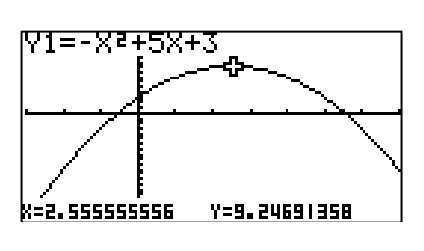

On peut afficher précisément les coordonnées du sommet de la parabole.

| MENU 1 | OPTN | <b>F</b> 4 | <b>F6</b> | <b>F2</b> |
|--------|------|------------|-----------|-----------|
|--------|------|------------|-----------|-----------|

| FMax(              |  |
|--------------------|--|
|                    |  |
| FMin FMdx 21 logab |  |

La calculatrice demande de rentrer l'expression de la fonction et les bornes de l'intervalle d'étude.

| (-) | (X, <i>0</i> ,T) | $\chi^2$         | Ð | 5 | (X, <i>θ</i> ,T) | Ð              |
|-----|------------------|------------------|---|---|------------------|----------------|
| 3   | •                | $\overline{(-)}$ | 3 | • | 7                | $\overline{)}$ |

| FMax(-X <sup>2</sup> +5X+: | 3,-3,7) |
|----------------------------|---------|
|                            |         |
| EMIN EMAX 211 Jos          | 813 15  |

La calculatrice renvoie les coordonnées du sommet.

| FMax(-X <sup>2</sup> +5X+3,<br>D | -3,<br>{ <u>5</u><br>{2 | 7)<br>, <u>37</u> } |
|----------------------------------|-------------------------|---------------------|
| FMin FMax 2( logat               |                         | D                   |

## Interprétation des résultats obtenus par la calculatrice

La calculatrice nous indique que la fonction *f* admet un maximum égal à 9,25 (soit 37/4) pour x = 2,5 (soit 5/2).

Cette fonction est croissante sur l'intervalle [-3 ; 2,5] et décroissante sur [2,5 ; 7].